# The Federal Hiring **Process Using USAJOBS & Application Manager**

# USAJOBS & APPLICATION MANAGER OVERVIEW

Per the Office of Personnel Management (OPM) and Hiring Reform guidelines, individuals must use USAJOBS & Application Manager to apply for Idaho Army and Air National Guard Technician positions. Implementation date is June 1.

USA Jobs is where applicants find open positions and create their resume.

Application Manager (which is linked to USA Jobs) is where applicants go to physically apply for the position they found in USA Jobs.

# USAJOBS Main Page

To apply for jobs you must have a USAJOBS account. To begin, SIGN IN or CREATE AN ACCOUNT if you have not done so already.

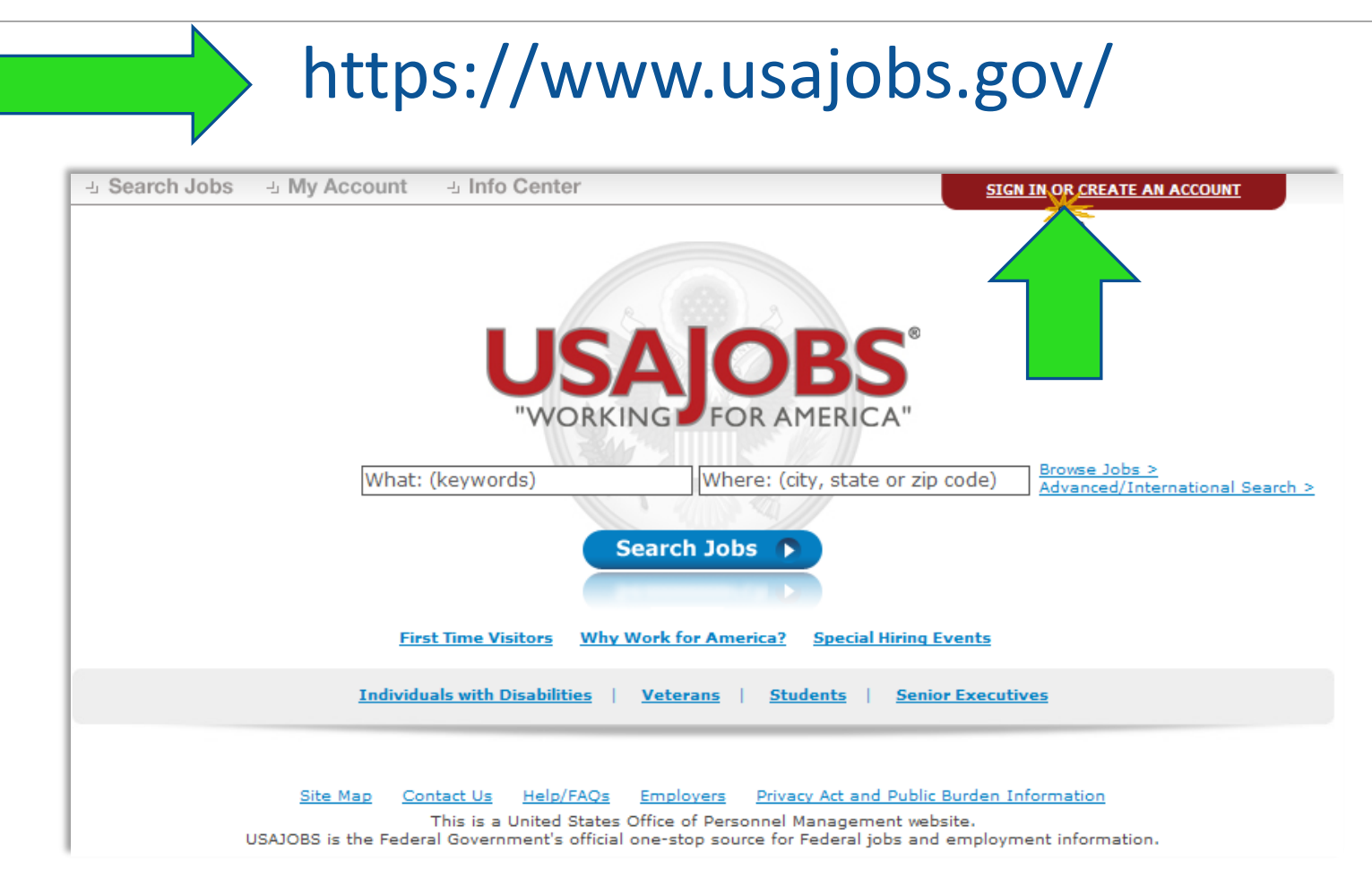

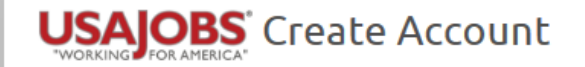

# To create an account, you will need an:

-Email address (use the same email address for Application Manager)

# -User name

#### Welcome to USAJOBS!

USAJOBS is the official job site of the U.S. Federal Government. It's your one-stop source for Federal jobs and employment information.

With your new account you'll be able to:

- Build and store up to five distinct resumes
- Save and automate job searches
- Save and apply for jobs
- Search by Agency, Occupation, Location...
- Apply to Federal Agencies

- Learn how to use USAJOBS
- Learn about the Federal hiring process
- Discover special hiring programs
- See which jobs are in demand

#### Be advised that only one account can be created for each email address. Be sure the email account you use is only accessible by you and the email account is properly secured.

|                 | Primary Email         |                                                                                             |
|-----------------|-----------------------|---------------------------------------------------------------------------------------------|
| $ \rightarrow $ | *                     |                                                                                             |
|                 | Confirm Primary Email |                                                                                             |
|                 | *                     |                                                                                             |
|                 | Username              | Username must be between 8 and 20                                                           |
| $\rightarrow$   | *                     | least one letter, at least one number and                                                   |
|                 |                       | must not contain special characters<br>except underscore(_), ampersand(&) and<br>period(.). |

#### What is your email format preference?

Text O HTML
 Some email providers block HTML messages. Select "Text" to ensure your emails go through.

#### Terms and Conditions

This U. S. Federal Government system is to be used by authorized users only. Information from this system resides on computer systems funded by the government. The data and documents on this system include Federal records that may contain sensitive information protected by various Federal statutes, including the Privacy Act, 5 U.S.C. § 552a.

All access or use of this system constitutes user understanding and acceptance of these terms and constitutes unconditional consent to review, monitoring and action by all authorized government and law enforcement personnel. While using this system your use may be monitored, recorded and subject to audit.

Unauthorized user attempts or acts to (1) access, upload, change, or delete or deface information on this system, (2) modify this system, (3) deny access to this system, (4) accrue resources for unauthorized use or (5) otherwise misuse this system are strictly prohibited. Such attempts or acts are subject to action that may result in criminal, civil, or administrative penalties.

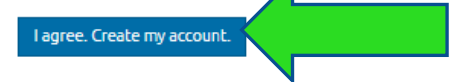

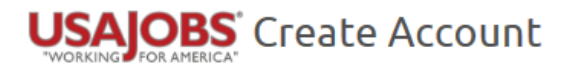

### Thanks!

The personalized link to your new account will be sent to your email address, johndoe5802@gmail.com. Please check your email to log in to USAJOBS. This process may take up to 10 minutes. If you are having trouble reaching your email or have not received your personalized link first check your spam folder, then please Contact Us.

Back to USAJOBS

-Once an account has been made, you will receive a message in your email. Click on the link in the email to activate your account.

-Fill out basic personal and account information.

<u>-Incorrect information can affect</u> your consideration for the positions you apply for.

#### USAJOBS Activate New Account

Thanks for confirming that your email address is johndoe5802@gmail.com. Your USAJOBS username is johndoe5802. To activate your new account, please provide the additional account information below and click "Finish creating my account".

| First Mama                                                                                                    | *                                                                  |                                                                                                    |                                                                                                    |                                                       |
|----------------------------------------------------------------------------------------------------|--------------------------------------------------------------------|----------------------------------------------------------------------------------------------------|----------------------------------------------------------------------------------------------------|-------------------------------------------------------|
| Filschame                                                                                                    | ٦L                                                                 |                                                                                                    |                                                                                                    |                                                       |
| Middle Name                                                                                                    |                                                                    |                                                                                                    |                                                                                                    |                                                       |
| Last Name                                                                                                    | *                                                                  |                                                                                                    |                                                                                                    |                                                       |
| Phones                                                                                                    | *                                                                  | -SELECT -                                                                                                    |                                                                                                    |                                                       |
|                                                                                                    | [                                                                  | -SELECT -                                                                                                    |                                                                                                    |                                                       |
|                                                                                                    | [                                                                  | -SELECT -                                                                                                    |                                                                                                    |                                                       |
| _                                                                                                    |                                                                    |                                                                                                    |                                                                                                    |                                                       |
|                                                                                                    |                                                                    |                                                                                                    |                                                                                                    |                                                       |
| Account Information                                                                                                    |                                                                    |                                                                                                    |                                                                                                    |                                                       |
| Password                                                                                                    | *                                                                  |                                                                                                    |                                                                                                    |                                                       |
| Confirm Password                                                                                                    | *                                                                  |                                                                                                    |                                                                                                    |                                                       |
|                                                                                                    |                                                                    |                                                                                                    |                                                                                                    |                                                       |
| Cnowing this information can he                                                                                                    | elp yo                                                             | personal, supply some personal, hinds, by selecting direct an<br>ou quiddy reset your USAJOBS account using our automated                                                                                                    | fferent Password Que<br>account resetting too                                                                                                    | istions and<br>IL                                     |
| Knowing this information can he<br>Password Question 1                                                                                                    | elp ya<br>* [                                                      | - SELECT -                                                                                                    | fferent Password Que<br>account resetting too                                                                                                    | estions and<br>oL                                     |
| Knowing this information can he<br>Password Question 1<br>Your Answer 1                                                                                                    | elp ya<br>* [<br>* [                                               | personal, supply some personal mints by selecting on ee on<br>ou quiddy reset your USAJOBS account using our automated.                                                                                                    | fferent Password Que<br>account resetting too                                                                                                    | estions and                                           |
| Knowing this information can he<br>Password Question 1<br>Your Answer 1<br>Password Question 2                                                                                                    | elp ya<br>* [<br>* [<br>* [                                        | - SELECT -                                                                                                    | Frerent Password Que<br>account resetting too                                                                                                    | estions and<br>N                                      |
| Cnowing this information can he<br>Password Question 1<br>Your Answer 1<br>Password Question 2<br>Your Answer 2                                                                                                    | elp yx<br>* [<br>* [<br>* [<br>* [                                 | - SELECT -                                                                                                    | Frerent Password Que<br>account resetting too                                                                                                    | estions and<br>N                                      |
| Cnowing this information can he<br>Password Question 1<br>Your Answer 1<br>Password Question 2<br>Your Answer 2<br>Password Question 3                                                                                                    | *[<br>*[<br>*[<br>*[<br>*[                                         | - SELECT -                                                                                                    | Frerent Password Que<br>account resetting too                                                                                                    | estions and<br>NL                                     |
| Cnowing this information can be<br>Password Question 1<br>Your Answer 1<br>Password Question 2<br>Your Answer 2<br>Password Question 3<br>Your Answer 3                                                                                                    | elp yd<br>* [<br>* [<br>* [<br>* [<br>* [<br>* [                   | - SELECT SELECT SELECT -                                                                                                    | Image: second contract of the second contract of the second contract of th | istions and                                           |
| Chowing this information can be<br>Password Question 1<br>Your Answer 1<br>Password Question 2<br>Your Answer 2<br>Password Question 3<br>Your Answer 3<br>Please read our Security Tips for J                                                                                                    | * [<br>* [<br>* [<br>* [<br>* [<br>* [<br>Accor                    | - SELECT SELECT -                                                                                                    | Image: second contract of the second contract of the second contract on teres of the second contr | stions an                                             |
| Chowing this information can be<br>Password Question 1<br>Your Answer 1<br>Password Question 2<br>Your Answer 2<br>Password Question 3<br>Your Answer 3<br>Please read our Security Tips for 7                                                                                                    | * [<br>* [<br>* [<br>* [<br>* [<br>* [<br>* [<br>* [<br>* [        | - SELECT SELECT -                                                                                                    | Image: second contract of the second contract of the second contract on tere of the second contra | stions and                                            |
| Knowing this information can be<br>Password Question 1<br>Your Answer 1<br>Password Question 2<br>Your Answer 2<br>Password Question 3<br>Your Answer 3<br>Please read our Security Tips for 7                                                                                                    | * [<br>* [<br>* [<br>* [<br>* [<br>* [<br>* [<br>* [<br>* [        | - SELECT SELECT SELECT SELECT select select -                                                                                                    | Image: second contract of the second contract of the second contract on tere of the second contra | stions and                                            |
| Rnowing this information can be<br>Password Question 1<br>Your Answer 1<br>Password Question 2<br>Your Answer 2<br>Password Question 3<br>Your Answer 3<br>Please read our Security Tips for 7<br>I have read and understand the<br>Terms and Conditio                                                                                                    | * [<br>* [<br>* [<br>* [<br>* [<br>* [<br>* [<br>* [<br>* [<br>* [ | - SELECT SELECT SELECT unts and Passwords before proceeding urity tips.                                                                                                    | Image: second contract of the second contract of the second contract on teres of the second contr | istions and                                           |
| Chowing this information can be<br>Password Question 1<br>Your Answer 1<br>Password Question 2<br>Your Answer 2<br>Password Question 3<br>Your Answer 3<br>Please read our Security Tips for 7<br>I have read and understand the<br>Cerms and Conditio<br>this U. S. Federal Government sys<br>yothe government. The data and<br>arious Federal statutes, including                                                                                                    | * [ * [ * [ * [ * [ * [ * [ * [ * [ * [                            | - SELECT SELECT SELECT select select -                                                                                                    | Interent Password Que<br>account resetting too                                                                                                    | uter syster<br>protected                              |
| Knowing this information can be<br>Password Question 1<br>Your Answer 1<br>Password Question 2<br>Your Answer 2<br>Password Question 3<br>Your Answer 3<br>Please read our Security Tips for /<br>I have read and understand the<br>Terms and Conditio<br>This U. S. Federal Covernment sys<br>by the government. The data and<br>various Pederal Statutes, including<br>All access or use of this system co<br>monitoring and action by all author<br>recorded and subject to audit. | * [<br>* [<br>* [<br>* [<br>* [<br>* [<br>* [<br>* [<br>* [<br>* [ | - SELECT SELECT SELECT SELECT select sourd added before proceeding urity tips is to be used by authorized users only. Information from this sy urity tips select sourd by authorized users only. Information from this sy urity tips Select sourd by authorized users only. Information from this sy urity tips Select sourd by authorized users only. Information from this sy urity tips Select sourd by authorized users only. Information from this sy urity tips Select sourd by authorized users only. Information from this sy urity tips Select sourd by authorized users only. Information from this sy urity tips Select sourd by authorized users only. Information from this sy urity tips Select sourd by authorized users only. Information from this sy urity tips Select sourd by authorized users only. Information from this sy urity tips Select sourd by authorized users only. Information from this sy urity tips Select sourd by authorized users only. Information from this sy urity tips Select sourd by authorized users only. Information from this sy - Select sourd by authorized users only. Information from this sy - Select sourd by authorized users only. Information from this sy - Select sourd by authorized users only. Information from this sy - Select sourd by authorized users only. Information from this sy - Select sourd by authorized users only. Information from this sy - Select sourd by authorized users only. Information from this sy - Select sourd by authorized users only. Information from this sy - Select sourd by authorized users only. Information from this sy - Select sourd by authorized users only. Information from this sy - Select sourd by authorized users only. Information from this sy - Select sourd by authorized users - Select sourd by authorized users - Select sourd by authorized users - Select sourd by authorized users - Select sourd by authorized users - Select sourd by authorized users - Select sourd by authorized users - Select sourd by authorized users - Selec | Interent Password Que<br>account resetting too                                                                                                    | uter system<br>protected<br>al consent t<br>be monito |

l agree. Create my account

# USAJOBS<sup>®</sup> "WORKING FOR AMERICA"

This U. S. Federal Government system is to be used by authorized users only. Information from this system resides on computer systems funded by the government. The data and documents on this system include Federal records that may contain sensitive information protected by various Federal statutes, including the Privacy Act, 5 U.S.C. § 552a.

All access or use of this system constitutes user understanding and acceptance of these terms and constitutes unconditional consent to review, monitoring and action by all authorized government and law enforcement personnel. While using this system your use may be monitored, recorded and subject to audit.

Unauthorized user attempts or acts to (1) access, upload, change, or delete or deface information on this system, (2) modify this system, (3) deny access to this system, (4) accrue resources for unauthorized use or (5) otherwise misuse this system are strictly prohibited. Such attempts or acts are subject to action that may result in criminal, civil, or administrative penalties.

## Sign In

Username or Primary/Secondary Email

Password

Forgot your username or password?

Don't have a USAJOBS account? Create a new account

Sign In

Sign in with the email/username and password that you just created.

| 🍘 Home 🕘 Search Jobs 🕒 My Account 🕘 R | Welcon                                 | <u>ne XXX!   Sign out</u>         |                   |
|---------------------------------------|----------------------------------------|-----------------------------------|-------------------|
|                                       | Keyword:                               | O Location:                       |                   |
|                                       | Keywords, Job Title, Control #, Agency | City, State, ZIP Code, or Country | Search            |
| WORKING FOR AMERICA                   |                                        |                                   | Advanced Search > |
|                                       |                                        |                                   |                   |

| My Account      | ΧΧΧ ΥΥΥΥ                                       |
|-----------------|------------------------------------------------|
|                 | Last Login:<br>02/19/2015 03:23 PM ET          |
| Resumes         | Last Profile Update:<br>02/19/2015 03:23 PM ET |
| QSaved Searches |                                                |
| Inbox           | Edit Profile                                   |
| Saved Jobs      | Did You Know?                                  |

Caved Documents

Application Status

Welcome to your USAJOBS account!

Did you know about all the USAJOBS resources to help you find federal job opportunities easier, faster and smarter?

From here you can:

-View saved jobs

-update your personal profile

-Review letters from prior jobs

-Upload/view saved documents

-Create/upload a resume

-Check application status

Here's just a few ways USAJOBS can help you:

- Visit the Resource Center for all types of information including job search tips, federal job eligibility criteria, special hiring paths and how to use USAJOBS tools
- Join the conversation by visiting the USAJOBS Facebook page and following Twitter updates
- Learn about the latest USAJOBS enhancements to improve your user experience

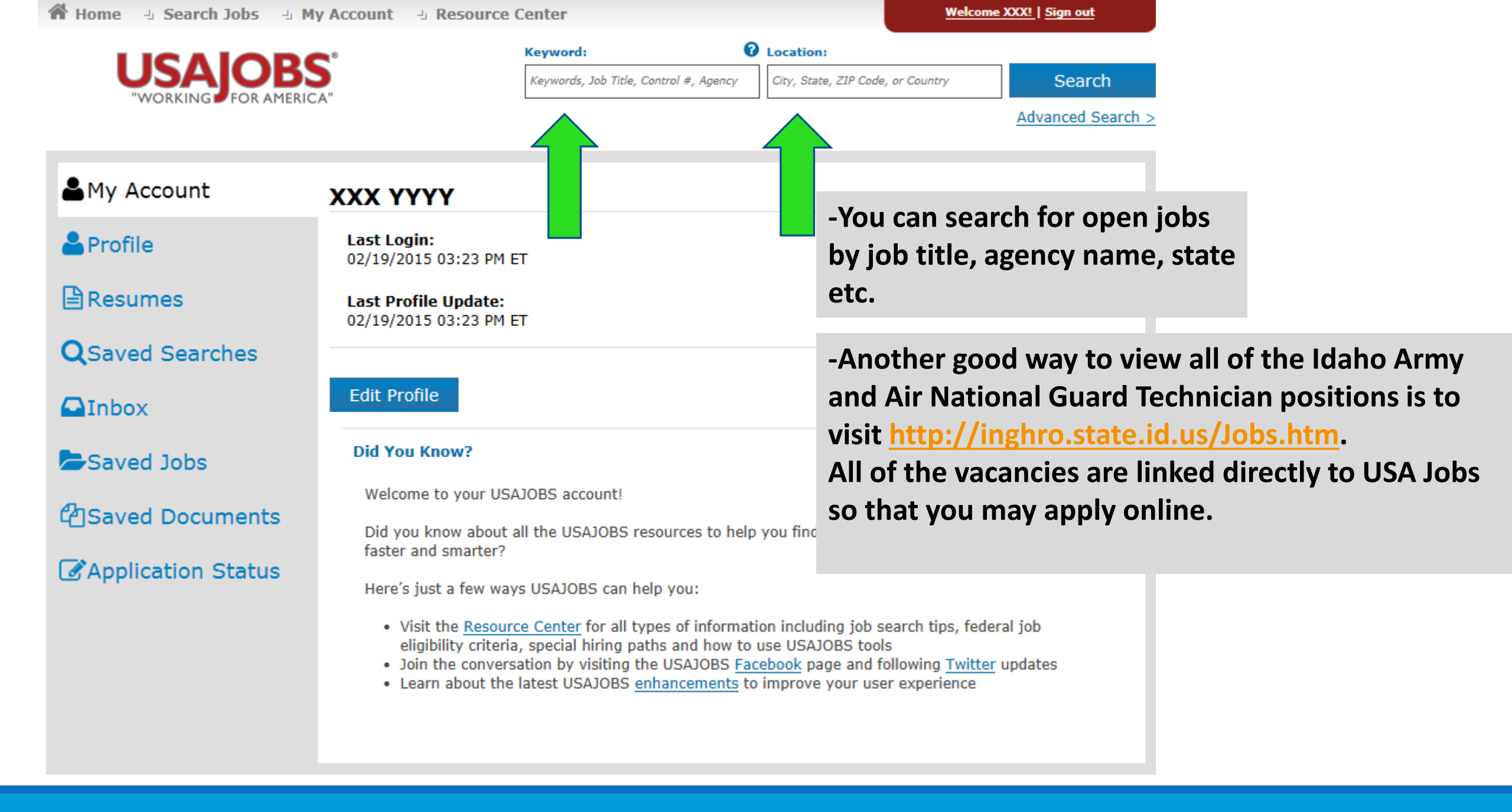

Once you've located a job you are interested in, reviewed the job announcement and the How to Apply instructions, click the Apply Online button.

| Home - Search Jobs -                                                                                                    | My Account 🕒 Re                                                                                  | esource Center                                                                                                    |                                       | weicome             | <u>xxx:   Sign</u> |
|----------------------------------------------------------------------------------------------------|--------------------------------------------------------------------------------------------------|----------------------------------------------------------------------------------------------------|---------------------------------------|---------------------|--------------------|
|                                                                                                    | BS <sup>®</sup>                                                                                  | Keyword:  () Keywords, Job Title, Control #, Agency                                                                                                   | Location:<br>City, State, ZIP Cod     | e, or Country       | Se                 |
| "WORKING FOR AME                                                                                                    | RICA"                                                                                            |                                                                                                    |                                       |                     | Advance            |
| < Back to Peculto                                                                                                    |                                                                                                  |                                                                                                    |                                       |                     |                    |
|                                                                                                    |                                                                                                  |                                                                                                    |                                       | Dock                |                    |
| Overview Duties Qualif                                                                                                    | ications & Evaluations                                                                           | Benefits & Other Info How to Apply                                                                                                    |                                       | Go to section of th | is Job:            |
| <b>NATIONAL</b>                                                                                                    | GUARD 🗯                                                                                          | a la la la la la la la la la la la la la                                                                                                    |                                       | Apply O             | nline              |
| Reary acristic                                                                                                    |                                                                                                  |                                                                                                    |                                       | Print Pre           | eview              |
| Job Title: Administrative Support<br>Department: Department of the A<br>Agency: Air National Guard Units                                 | Technician (OA)<br>Air Force<br>(Title 32)                                                       |                                                                                                    |                                       | Save .              | Job                |
| Job Announcement Number: Ai                                                                                                    | r 15-036                                                                                         |                                                                                                    |                                       | Share               | Job                |
| SALARY RANGE:                                                                                                    | \$35,609.00 to \$46                                                                              | 5,294.00 / Per Year                                                                                                    | 1                                     | Agency Contact      | [nfo               |
| OPEN PERIOD:                                                                                                    | Tuesday, February                                                                                | 17, 2015 to Tuesday, March 3, 2015                                                                                                    | L L L L L L L L L L L L L L L L L L L | ob Announcem        | nent Nur           |
| SERIES & GRADE:                                                                                                    | GS-0303-06                                                                                       | · · ·                                                                                                    | A                                     | Air 15-036          |                    |
| POSITION INFORMATION:                                                                                                    | Full Time - Indefinite NTE 30 Sep 2015                                                           |                                                                                                    |                                       | Control Number      | r: 394880          |
| DUTY LOCATIONS:                                                                                                    | 1 vacancy in the fo<br>Salt Lake City, UT                                                        | ollowing location:<br>View Map                                                                                                    |                                       |                     |                    |
| WHO MAY APPLY:                                                                                                    | United States Citiz                                                                              | ens                                                                                                    |                                       |                     |                    |
| SECURITY CLEARANCE:                                                                                                    | Not Applicable                                                                                   |                                                                                                    |                                       |                     |                    |
| SUPERVISORY STATUS:                                                                                                    | No                                                                                               |                                                                                                    |                                       |                     |                    |
| JOB SUMMARY:                                                                                                    |                                                                                                  |                                                                                                    |                                       |                     |                    |
|                                                                                                    | UTAH NATIONA                                                                                     | L GUARD                                                                                                    |                                       |                     |                    |
| AIR T                                                                                                    | ECHNICIAN VACANC                                                                                 | Y ANNOUNCEMENT                                                                                                    |                                       |                     |                    |
| Only open to current r                                                                                                    | nilitary members of th                                                                           | e Utah Air and Army National Guard.                                                                                                    |                                       |                     |                    |
| Upon completion of your applic<br>of your Submission to USA Stat<br>in your records as completion of<br>about the job applied for and th | ation there is a page<br>fing Application Mar<br>of intent to apply for<br>he date and time of s | e which reflects the following "Confirma<br>nager". <u>Please print this page and keep<br/>r a vacancy.</u> This page provides informa<br>submission. | ition<br><u>it</u><br>tion            |                     |                    |

| ් Search Jobs ් My Account ් Resource | e Center                               | Welcome                           | XXX!   Sign out   |
|---------------------------------------|----------------------------------------|-----------------------------------|-------------------|
|                                       | Keyword:                               | Location:                         |                   |
| SAJOBS                                | Keywords, Job Title, Control #, Agency | City, State, ZIP Code, or Country | Search            |
| VORKING POR AMERICA                   |                                        |                                   | Advanced Search > |

Check the appropriate boxes to show that you have reviewed your resume, attached your demographic information and that all information

Home

submitted is accurate.

Please Note: If you are resubmitting or updating a previous application you must re-submit all required documents!

Apply Online to the following job:

| Air 15-036                             |
|----------------------------------------|
| Administrative Support Technician (OA) |
| GS 06/06                               |
| Department of the Air Force            |
| Air National Guard Units (Title 32)    |
| Salt Lake City, Utah                   |
| Tuesday, March 3, 2015                 |
|                                        |

Resume - Select one of your stored USAJOBS resumes to send (or first Save Job and Create, Edit, or Upload a resume) : resume

#### Fields below with an asterisks (\*) are required.

\* ☑ I have previewed my resume . The selected document includes the information I wish to provide with this application.

Allow me to attach demographic information to the application. Review or update your demographic information.

\* ☑ I certify, to the best of my knowledge and belief, all the information submitted by me with my application for employment is true, complete, and made in good faith, and that I have truthfully and accurately represented my work experience, knowledge, skills, abilities and education (degrees, accomplishments, etc.). I understand that the information provided may be investigated. I understand that misrepresenting my experience or education, or providing false or fraudulent information in or with my application may be grounds for not hiring me or for firing me after I begin work. I also understand that false or fraudulent statements may be punishable by fine or imprisonment (18 U.S.C. 1001).

# **Application Manager**

## With Application Manager you can:

- Work on, submit, and track your application packages.
- Check the status of each application package (e.g., not submitted, Waiting on Human Resources Specialist Action, etc.)
- View and print your Assessment Questionnaire responses and any of the documents submitted with an application.
- Review any correspondence sent to you by the USA Jobs system.
- Review and update your personal information at any time (You may also do this on your USA Jobs account page).

# Application Manager

## Welcome to USA Staffing<sup>®</sup> Application Manager

Click Accept and Proceed to accept the Full Terms and Conditions of Use and continue with the application process.

Accept and Proceed

# USA Jobs will automatically take you to Application Manager.

**Click Accept and Proceed** 

#### Full Terms and Conditions of Use

Application Manager powered by USA Staffing<sup>®</sup> is a U. S. Government information system to be used only in the manner authorized. You are authorized to use this system's menus, controls, and features to do any and all of the following as a job applicant or potential job applicant, subject to any limitations that may be imposed, such as due dates and deadlines, or any requirement that a particular assessment be completed personally by the job applicant:

- · Prepare, complete, and submit application packages, questionnaires, and other assessments.
- · View, print, modify, and save questionnaires and assessment responses and documents.
- View the status of application packages you have in progress and correspondence addressed to you.

You are prohibited from accessing or attempting to access this system or records it contains to access information about anyone who has not given you permission to do so, because the data and documents on this system include Federal records that contain sensitive information protected by various Federal statutes, including the Privacy Act, 5 U.S.C. § 552a.

You are also prohibited from attempting to access, view, upload, change, or delete information on this system in any manner not consistent with and supported by its own menu options and controls, even if that information pertains to you. You are not permitted to modify the system, deny access to the system, accrue system resources for unauthorized use, or otherwise misuse this system, and if you do so, or try to do so, you may face criminal, civil, or administrative penalties.

If you use this system, that will be construed to mean you understand and agree to abide by these terms and constitutes unconditional consent to review, monitor, record, audit, and take action by all authorized government and law enforcement personnel.

Application Manager is a separate Federal system from USAJOBS. It is used by Federal agencies to collect online applications and assessment information for open positions. -If it is your first time using Application Manager, you will need to create an account.

-After you first access Application Manager from USAJOBS, your accounts will become linked and you will not be required to login to Application Manager when redirected from USAJOBS.

|                                                                                                    | Login Important Links                                                                  |
|----------------------------------------------------------------------------------------------------|----------------------------------------------------------------------------------------|
| elcome to USA Staffing <sup>®</sup> Application Manag                                                                                                    | ger                                                                                    |
| Existing Account? Log In Here:                                                                                                    |                                                                                        |
| User Name:                                                                                                    | Application Manager is an official U.S.<br>Government System. You are authorized to us |
| Password:                                                                                                    | it subject to <u>Terms and Conditions</u> .<br>Unauthorized use of this system or its  |
| Go                                                                                                    | information could result in criminal prosecution                                       |
| Forgot User Name or Password Problems Logging In?                                                                                                    |                                                                                        |
|                                                                                                    |                                                                                        |
|                                                                                                    |                                                                                        |
|                                                                                                    |                                                                                        |
|                                                                                                    |                                                                                        |
| Create an Account:                                                                                                    |                                                                                        |
| Create an Account:<br>Create one now It's fast, convenient and easy to use all these A                                                                                                    | pplication Manager features!                                                           |
| Create an Account:<br>Create one now It's fast, convenient and easy to use all these A<br>Check out our <u>Quick Start Guide</u> .                                                                     | pplication Manager features!                                                           |
| Create an Account:<br>Create one now It's fast, convenient and easy to use all these A<br>Check out our Quick Start Guide.<br>Create an Acc                                                            | pplication Manager features!<br>ount                                                   |
| Create an Account:<br>Create one now It's fast, convenient and easy to use all these A<br>Check out our <u>Quick Start Guide</u> .<br>Create an Account<br>Instructions on how to apply for a job with | pplication Manager features!<br>ount<br>out using Application Manager                  |

-Follow the screen prompts to create an Application Manager account. Before you create an account, it is important to verify that you don't already have one on file.

-Enter your email address to check if you have an account. Once you've verified no accounts are found, click I'm done checking for accounts to proceed.

# pplication Manager Login Important Links Help Create an Account Email User Name Security Info

Be advised that only one account can be created for each email address. Be sure the email account you use is only accessible by you and the email account is properly secured.

Before you create an account, it is important to verify that you do not already have one on file. Creating a duplicate account will keep you from completing the application process at a further step.

Please enter your email address. You will be able to check multiple addresses.

| Email:     | Check for account                                                     |  |
|------------|-----------------------------------------------------------------------|--|
| No account | t(s) found for: applicantnthree@opm.gov                               |  |
|            | I'm done checking for accounts                                        |  |
|            |                                                                       |  |
|            |                                                                       |  |
|            | This is a U.S. Government System.<br><u>Full Terms and Conditions</u> |  |

| Vacancy ID: 1331787 | Job Title: Administrative Support Tech                                                                          | nnician (OA)            |           |                                                                                                    |
|---------------------|----------------------------------------------------------------------------------------------------|-------------------------|-----------|----------------------------------------------------------------------------------------------------|
|                     | Applicant Name:                                                                                                 | USAJOBS Control Number: | 394880400 |                                                                                                    |
|                     | Previous  * Required information  Social Security Number  Social Security Number  Retype Social Security Number | Next                    | Save      | <u>-If you do not enter the</u><br><u>correct SSN, it will not link</u><br><u>your USA Jobs and</u><br><u>Application Manager</u><br><u>accounts, and will affect</u><br><u>your consideration for all</u> |
|                     | Name         First Name         Middle Initial         Last Name         Previous                               | Next                    | Save      | positions that you apply for.                                                                                                    |

| Application M                                                                                                | 1anager                                                                                                    |
|----------------------------------------------------------------------------------------------------|----------------------------------------------------------------------------------------------------|
| Vacancy ID: 1331787                                                                                          |                                                                                                    |
| Biographic Information<br>Eligibility Information<br>Assessment Questionnaire<br>Section 1<br>Section 2      | Job Title: Administrative Support Technician (OA) Announcement Number: Air 15-036 USAJOBS Control Number: 394880400 Applicant Name: XXX YYYY                                                                                                    |
| Section 3<br>Section 4<br>Re-Use Documents<br>Upload Documents<br>Submit My Answers<br>View/Print My Answers | <ul> <li>Previous</li> <li>Next</li> <li>Save</li> <li>-The Biographic Data will be pre-</li> <li>populated with the information you</li> <li>populated in your USAJOBS account. You</li> <li>may need to complete a few more</li> </ul>                            |
|                                                                                                    | * City<br>Parma<br>State<br>Use Standard State Postal Codes. If you live outside the USA, fill in Country, leaving State blank.<br>ID<br>* Zip Code<br>83660-<br>Country                                                                                            |
| -                                                                                                    | US<br>Telephone Number<br>Use numbers only - no punctuation. Include area code if within United States.<br>(208)208-2088<br>Contact Time<br>- Make a Selection - ✓<br>Fax Number<br>- The menu on the left tracks your<br>progress as you complete the application. |
|                                                                                                    | Fax Extension       E-Mail Address       E-Mail Address       kylianne.k.lowe.mil@mail.mil       Previous     Next                                                                                                    |

# Application Manager

**Occupational Specialties** 

\* Occupational Specialties

| Vacancy ID: 1331787<br>Biographic Information | Job Title: Administrative Support Technician (OA)                                             |                                           |
|-----------------------------------------------|-----------------------------------------------------------------------------------------------|-------------------------------------------|
| Assessment Questionnaire                      | Announcement Number: Air 15-036 USAJOBS Control Number: 394880400<br>Applicant Name: XXX YYYY | -There will be a few questions that you   |
| Section 1<br>Section 2                        |                                                                                               | will be required to answer that will be   |
| Section 3<br>Section 4                        | * Required information                                                                        | specific to the position you are applying |
| Re-Use Documents Upload Documents             |                                                                                               | for. You will have to answer the          |
| Submit My Answers View/Print My Answers       | Lowest Grade<br>* Lowest Grade                                                                | questionnaire each time you apply for a   |
|                                               |                                                                                               | different position.                       |

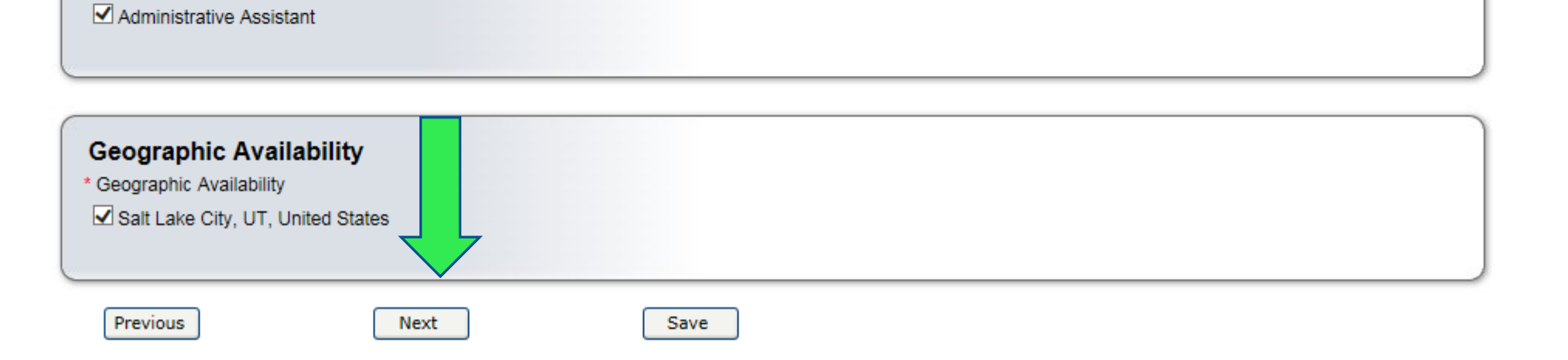

| Biographic Information   | Job Title: Administrative Support Technician (OA)                                                                                                    |
|--------------------------|----------------------------------------------------------------------------------------------------|
| Eligibility Information  | Announcement Number: Air 15-036 USA IOBS Control Number: 394880400 —                                                                                        |
| Assessment Questionnaire | Applicant Name: XXX XXXX                                                                                                    |
| Section 1                |                                                                                                    |
| Section 2                | that you may be required to answer.                                                                                                    |
| Section 3                | Previous Next Save                                                                                                    |
| Section 4                |                                                                                                    |
| Re-Use Documents         | * Required information                                                                                                    |
| Upload Documents         |                                                                                                    |
| Submit My Answers        | Section 1 Total Questions in this Assessment: 6                                                                                                    |
| View/Print My Answers    | 1 This vectors in DESTRICTED to surrent military members of the Utab Air or Army National Quard Are you surrently a military member of the Utab Air or Army |
|                          | National Guard?                                                                                                    |
|                          |                                                                                                    |
|                          | O A Tes                                                                                                    |
|                          | O B No                                                                                                    |
|                          |                                                                                                    |
|                          |                                                                                                    |
|                          | Previous Next Save                                                                                                    |
|                          |                                                                                                    |
| Biographic Information   | Job Title: Administrative Support Technician (OA)                                                                                                    |
| Eligibility Information  | Announcement Number: Air 15-036 USA IOBS Control Number: 20/090/00                                                                                          |
| Assessment Questionnaire | Annicent Nemer XXX XXXX                                                                                                    |
| Section 1                |                                                                                                    |
| Section 2                |                                                                                                    |
| Section 3                | Previous Next Save                                                                                                    |
| Section 4                |                                                                                                    |
| Re-Use Documents         | * Required information                                                                                                    |
| Upload Documents         |                                                                                                    |
| Submit My Answers        |                                                                                                    |
| View/Print My Answers    | Total Questions in this Assessment: 6                                                                                                    |
| View/Pfill My Answers    | - 2.                                                                                                    |
|                          | Do you possess administrative or clerical experience, education, or training which demonstrates your ability to perform the duties of the position? Do      |
|                          | you have experience using computer and automation systems?                                                                                                  |
|                          |                                                                                                    |
|                          | • A Yes.                                                                                                    |
|                          | O B No.                                                                                                    |
|                          |                                                                                                    |
|                          |                                                                                                    |
|                          |                                                                                                    |
|                          | Previous Next Save                                                                                                    |
|                          |                                                                                                    |

## Application Manager

\* \* \*

-

|                          | 철학자는 그렇게 다 생각했지? 성격에 가 있는 것이라 가 있다. 신문화가 있는 것이 다 생각하는 것이 다 생각하는 것이 다.      |                           |
|--------------------------|----------------------------------------------------------------------------|---------------------------|
| Vacancy ID: 1331787      | 이가 있는 것 같은 것 같은 것 같은 것 같은 것 같은 것 같은 것 같은 것 같                               |                           |
| Biographic Information   | Job Title: Administrative Support Technician (OA)                          |                           |
| Eligibility Information  | Announcement Number: Air 15-036 USAJOBS Control Number: 394880400          |                           |
| Assessment Questionnaire | Applicant Name: XXX YYYY                                                   |                           |
| Section 1                |                                                                            | <b>–</b> • .1•            |
| Section 2                |                                                                            | -Review this screen       |
| Section 3                | Previous Next Save                                                         | carefully and compare it  |
| Section 4                |                                                                            | calefully, and compare it |
| Re-Use Documents         | * Required information                                                     | with the Required         |
| Upload Documents         | Re-Use Documents What documents are Accepted or Required?                  |                           |
| Submit My Answers        |                                                                            | Documents section of the  |
| View/Print My Answers    | Documents in Application Package for Vacancy:1331787                       | announcement.             |
|                          | Document Type Received Source Status Original File Name                    |                           |
|                          | Resume 2/19/2015 4:18:28 PM USAJOBS Awaiting Retrieval from USAJOBS resume |                           |
|                          |                                                                            | <u>INCOMPLETE</u>         |
|                          |                                                                            | APPLICATIONS WILL NOT     |
|                          |                                                                            | <b>BE CONSIDERED, AND</b> |

LATE DOCUMENTS CANNOT BE ACCEPTED!

You do not have any documents available for re-use. Click Next to continue.

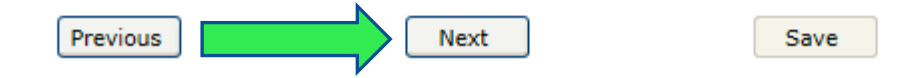

-This section allows you to upload any additional documents that may not be uploaded to your USAJOBS profile.

-Like your USA Jobs profile page, you will select a document type, browse, and attach the document. The system will confirm the upload was successful and the document will be placed in the Documents **On File table in Application** Manager.

| Application              | Manayer                                                                                                    |                                                                                                    |                                                                                                    | Main                                                                        | Important Links                                                                                                    | Help                                                             | Logout                                     |  |
|--------------------------|----------------------------------------------------------------------------------------------------|----------------------------------------------------------------------------------------------------|----------------------------------------------------------------------------------------------------|-----------------------------------------------------------------------------|----------------------------------------------------------------------------------------------------|------------------------------------------------------------------|--------------------------------------------|--|
| Vacancy ID: 207966       |                                                                                                    |                                                                                                    |                                                                                                    | 14 <u>4</u> 32                                                              |                                                                                                    |                                                                  | 75 M 68                                    |  |
| Biographic Information   | Job Title: AUDITO                                                                                                  | R (CONTRACT AUDIT)                                                                                                    |                                                                                                    |                                                                             | Us                                                                                                    | er: applica                                                      | antnthree                                  |  |
| Eligibility Information  | Announcement N                                                                                                    | umber: PH-RCS-207966                                                                                                    | USAJOBS Control Number: 1663                                                                                                    | 3560                                                                        |                                                                                                    |                                                                  |                                            |  |
| Other Information        |                                                                                                    |                                                                                                    |                                                                                                    |                                                                             |                                                                                                    |                                                                  |                                            |  |
| Assessment Questionnaire | Applicant Name:                                                                                                    | APPLICANT N THREE                                                                                                    | Lnange Name                                                                                                    |                                                                             |                                                                                                    |                                                                  |                                            |  |
| Section 1                | 1                                                                                                    |                                                                                                    | Click Novt                                                                                                    | whon                                                                        | all docume                                                                                                    | onte a                                                           | ro                                         |  |
| Section 2                | Previous                                                                                                    | Previous Next Next Save Click Next When all documents are                                                                                                    |                                                                                                    |                                                                             |                                                                                                    |                                                                  |                                            |  |
| Section 3                |                                                                                                    |                                                                                                    | uploaded                                                                                                    |                                                                             |                                                                                                    |                                                                  | _                                          |  |
| Section 4                | Upload Doc                                                                                                    | uments                                                                                                    |                                                                                                    |                                                                             |                                                                                                    |                                                                  | _                                          |  |
| Section 5                | 1. Select Docum                                                                                                    | ent Type:                                                                                                    | Miscellaneous                                                                                                    |                                                                             |                                                                                                    |                                                                  |                                            |  |
| Section 6                | 2 Click "Prowee                                                                                                    | " to locate a file and click "O                                                                                                    | non"                                                                                                    |                                                                             |                                                                                                    |                                                                  |                                            |  |
| Section 7                | to attach it:                                                                                                    | to locate a life and click. O                                                                                                    | C:\Documents and Sett B                                                                                                    | rowse                                                                       |                                                                                                    |                                                                  |                                            |  |
| Section 8                | 3 Click "Upload                                                                                                    |                                                                                                    |                                                                                                    |                                                                             |                                                                                                    |                                                                  |                                            |  |
| ReUse Documents          |                                                                                                    | •                                                                                                    |                                                                                                    |                                                                             |                                                                                                    |                                                                  |                                            |  |
| Upload Documents         | Uploaded Documents move from Received-Pending Virus Scan to Processed within 1 hour.                               |                                                                                                    |                                                                                                    |                                                                             |                                                                                                    |                                                                  |                                            |  |
| Submit My Answers        | Emid Demonstra                                                                                                    |                                                                                                    |                                                                                                    |                                                                             |                                                                                                    |                                                                  |                                            |  |
| View/Print My Answers    | Faxed Documents may take 2-3 days to appear as <i>Processed</i> .                                                  |                                                                                                    |                                                                                                    |                                                                             |                                                                                                    |                                                                  |                                            |  |
|                          |                                                                                                    |                                                                                                    | Documents On File                                                                                                    | e                                                                           |                                                                                                    |                                                                  |                                            |  |
|                          | Document Typ                                                                                                    | be Received                                                                                                    | Source Status                                                                                                    |                                                                             | Original Fil                                                                                                    | e Name                                                           |                                            |  |
|                          | Qualifications                                                                                                    | 2/16/2010 5:16:35 PM                                                                                                    | USAJOBS Awaiting Retrieval from                                                                                                    | m USAJOBS                                                                   | SF-50 DOD                                                                                                    |                                                                  |                                            |  |
|                          | Resume                                                                                                    | 2/16/2010 5:16:35 PM                                                                                                    | USAJOBS Awaiting Retrieval from                                                                                                    | m USAJOBS                                                                   | Auditor                                                                                                    |                                                                  |                                            |  |
|                          | Understanding T<br>Documents on th<br>further action on<br>Faxed document<br>"Submit My Answ<br>unable to retrieve | his Table:<br>he table above with a Status<br>them is required. Uploaded<br>s may take 2-3 days to appe<br>rers" button. Please allow 6-<br>e portfolio documents, you w | of <i>Processed</i> have been success<br>Documents move from <i>Received</i><br>ar as <i>Processed</i> . USAJOBS portf<br>8 hours for USAJOBS portfolio do<br>ill be notified at the email addres | sfully receive<br>d-Pending N<br>folio docum<br>ocuments to<br>s in your Ap | ed and attached to yo<br>/irus Scan to Process<br>ents are retrieved afte<br>b be retrieved from US<br>pplication Manager pr | ur applica<br>ed within '<br>er you pres<br>SJAOBS. If<br>ofile. | ition; no<br>1 hour.<br>ss the<br>f we are |  |

Application Manage

# -YOU MUST CLICK SUBMIT MY ANSWERS OR YOUR APPLICATION WILL NOT BE RECEIVED.

-If you have skipped any of the required sections, you will receive a warning to go back and complete any missed section before you can submit your answers.

| Application N            | Manager                                                                                                    |                                                                                                    |  |  |  |  |
|--------------------------|----------------------------------------------------------------------------------------------------|----------------------------------------------------------------------------------------------------|--|--|--|--|
| Vacancy ID: 1331787      |                                                                                                    | 그는 것에 여행하며 이상 고난 사람이 아직관하며 이상 그 단지가 이렇지만 이상 가지 아직간다. 이 이상 만나 가지 이상 그 난 사람이 아주지가 하다.                                                                                                    |  |  |  |  |
| Biographic Information   | Job Title: Administrative Su                                                                                                    | oport Technician (OA)                                                                                                    |  |  |  |  |
| Eligibility Information  | Announcement Number: Air 15-036 USA IOBS Control Number: 394880400                                                                                                |                                                                                                    |  |  |  |  |
| Assessment Questionnaire | Applicant Name: XXX YYYY                                                                                                    |                                                                                                    |  |  |  |  |
| Section 1                | Applicant Name. AA                                                                                                    |                                                                                                    |  |  |  |  |
| Section 2                |                                                                                                    |                                                                                                    |  |  |  |  |
| Section 3                | Submit My Answers     In order for your answers to be processed and for you to be considered for the position, you must click the Submit My Answers button below. |                                                                                                    |  |  |  |  |
| Section 4                |                                                                                                    |                                                                                                    |  |  |  |  |
| Re-Use Documents         |                                                                                                    |                                                                                                    |  |  |  |  |
| Upload Documents         | After you click Submit My Answers, provide any required Supporting Documents and be sure the Application Package Status page shows all steps are complete.        |                                                                                                    |  |  |  |  |
| Submit My Answers        | [ <del></del>                                                                                                    |                                                                                                    |  |  |  |  |
| View/Print My Answers    | Ready to Submit?                                                                                                    | Not ready?                                                                                                    |  |  |  |  |
| , J                      | Submit My Answers                                                                                                    | Your work so far has been saved but not Submitted. You can return here to Submit it when you are ready.                                                                                                    |  |  |  |  |
|                          |                                                                                                    | What would you like to do next?                                                                                                    |  |  |  |  |
|                          |                                                                                                    | <ul> <li>Work on this Application Package some more. Use the Navigation Box in the upper left to go to the part you want to work on or review.</li> <li>Leave Application Manager.Close your browser.</li> </ul> |  |  |  |  |
|                          |                                                                                                    |                                                                                                    |  |  |  |  |

-Once you click the Submit My Answers button, you will receive an on-line confirmation message.

-This message will also be sent to the email that you provided when setting up your USA Jobs account.

-You may log out or return to USAJOBS at this point.

## Application Manager

| Vacancy ID: 207966    |
|-----------------------|
| ReUse Documents       |
| Upload Documents      |
| View/Print My Answers |
|                       |
|                       |

### Confirmation of your Submission to USA Staffing® Application Manager

Thank you for submitting your answers for the job announcement as detailed below. Your submission has been received and processed. You may wish to print this page for your records.

Remember, submitting your answers may not complete your application package. Many job announcements also require the submission of supporting documents such as a resume, transcripts and Veterans' Preference documentation, if appropriate. To ensure you receive consideration for this position, read and follow the instructions in the announcement carefully.

If you have questions concerning this position or the application process, please contact the person identified in the job announcement.

#### Submission Details

Job Title: AUDITOR (CONTRACT AUDIT) Job Announcement Number: PH-RCS-207966 Vacancy Identification Number (VIN): 207966 USAJOBS Control Number: 1663560 Submission Date and Time: 2/17/2010 9:42:27 AM Name: APPLICANT N THREE Application Manager User Name: applicantnthree

After you have logged out of Application Manager, if you would like to return later to check the status of this or any other USA Staffing<sup>®</sup> application, access the URL below. https://ApplicationManager.gov If you choose to return to the USA Jobs website, you can look under "Application Status" to see information for the position you applied for. You can also call the human resources office and speak to a Human Resources Specialist about your application. If you do call, be ready to provide your name and the Job Announcement number of the position you applied for.

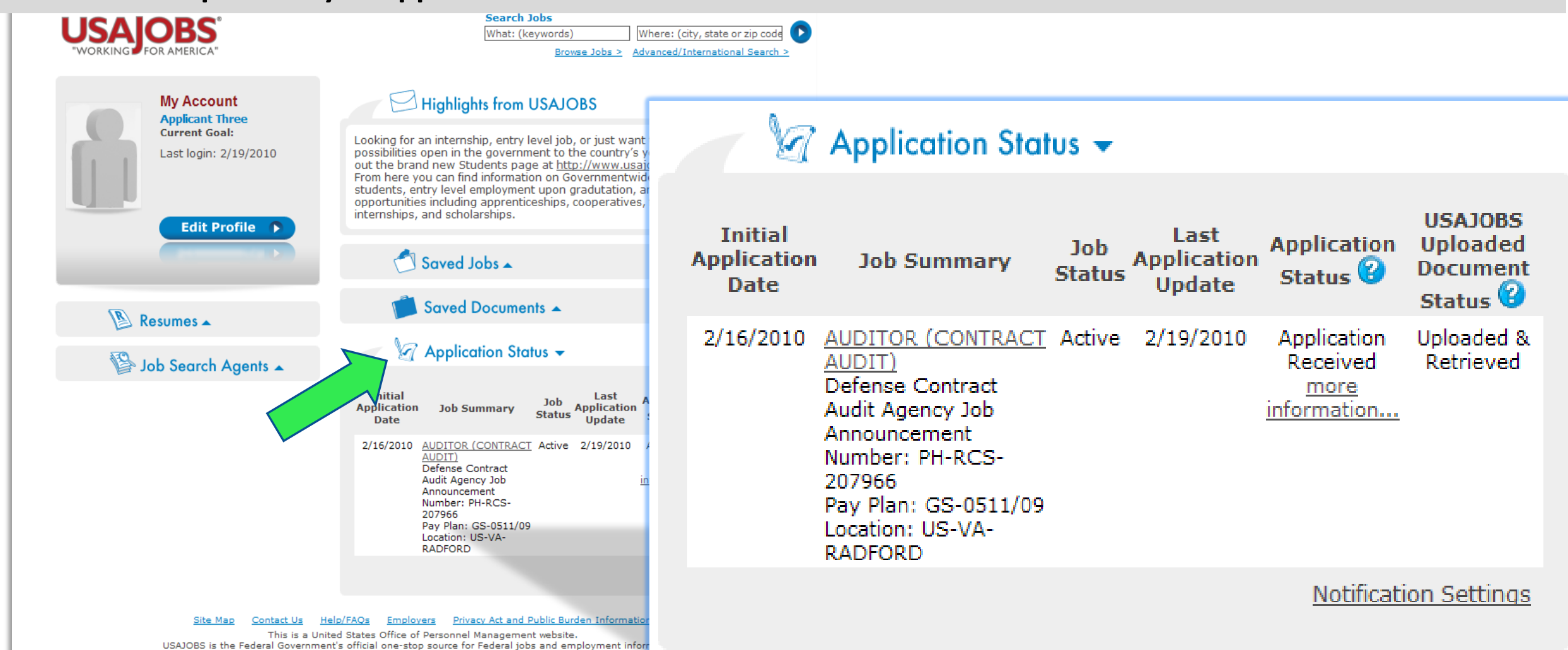

If you click on "more information", it will take you directly to into the Details Tab of Application Manager.

From the Details Page you can:

- View the Job Announcement
- Change your Answers\*
- Add Documents\*
- Update Biographic Information
- View/Print Your Answers
- Review Status of your Assessment and Documents.
- View Messages sent by Hiring Agency
- View Application Package History

\* Changing and resubmitting Answers or adding documents is permitted during the open period only. Once the announcement is closed these features are no longer available.

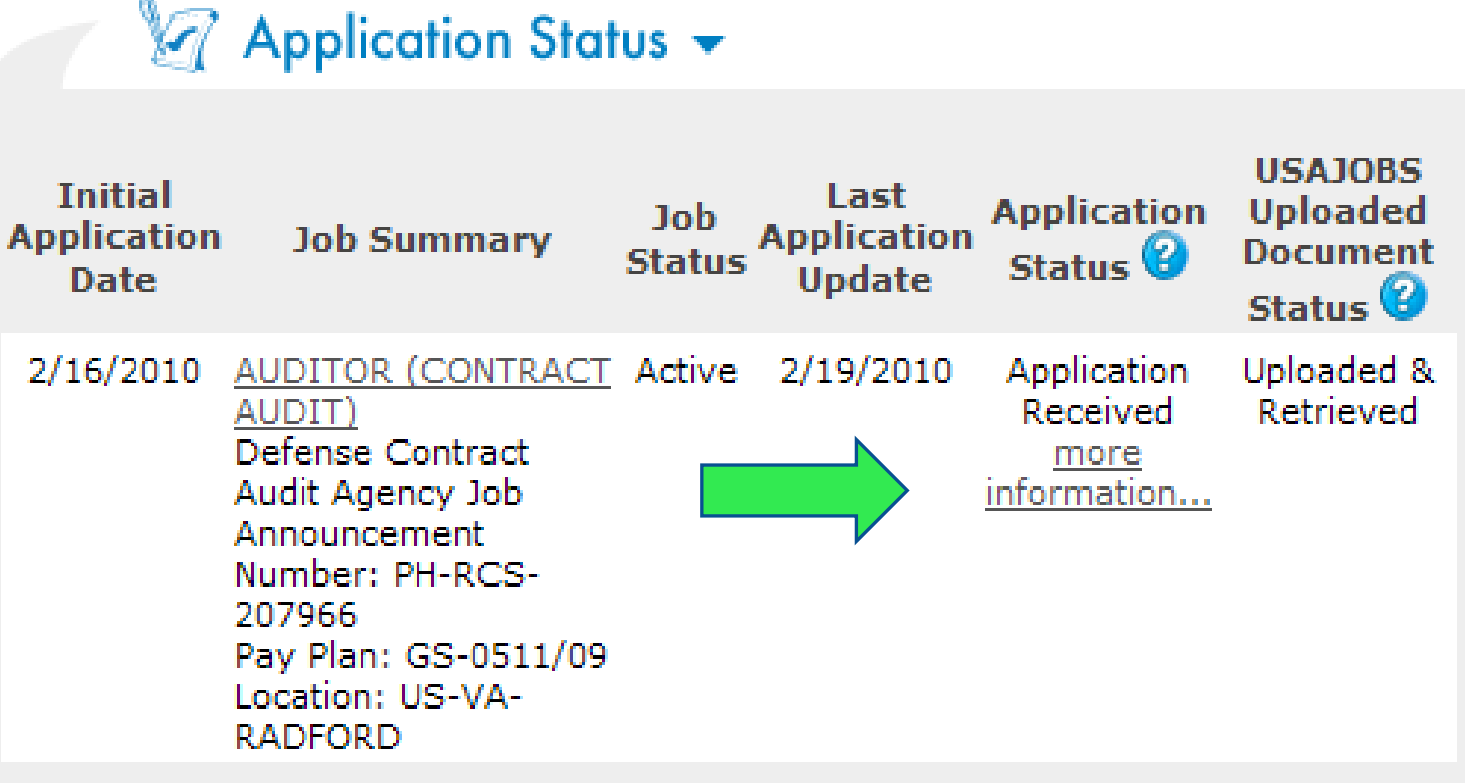

Notification Settings

# Remember...

Carefully review Job Announcement and instructions provided in the How to Apply <u>section.</u>

Ensure that you submit an accurate resume and all required documents. <u>Complete</u> <u>Assessment</u> <u>Questionnaire in</u> <u>Application Manager</u> <u>and be sure to click</u> <u>the "Submit My</u> Answers" Button.

<u>Check your</u> <u>Application Status</u> <u>before the closing</u> <u>date of the job</u> <u>announcement.</u> You may visit USA Jobs Resource Center. There, you can find tutorials for using different areas of USA Jobs and information about Federal Employment, applying for federal jobs, and job search, among others.

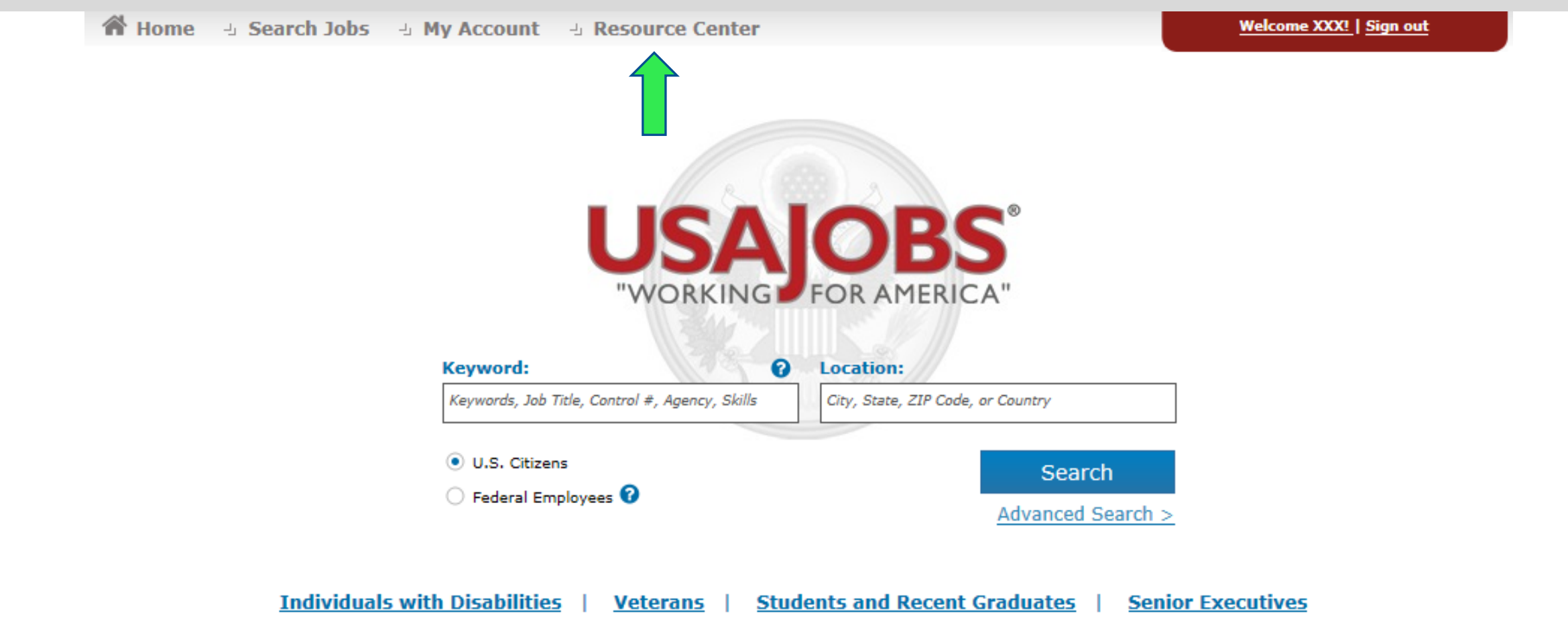

Human Resources Office **Contact Information TSgt Yvonne Howard** (208) 422-3343 yvonne.howard7.mil@mail.mil **SGT Kylianne Lowe** (208) 422-3349 kylianne.k.lowe.mil@mail.mil \*?\*?\*Questions\*?\*?\*